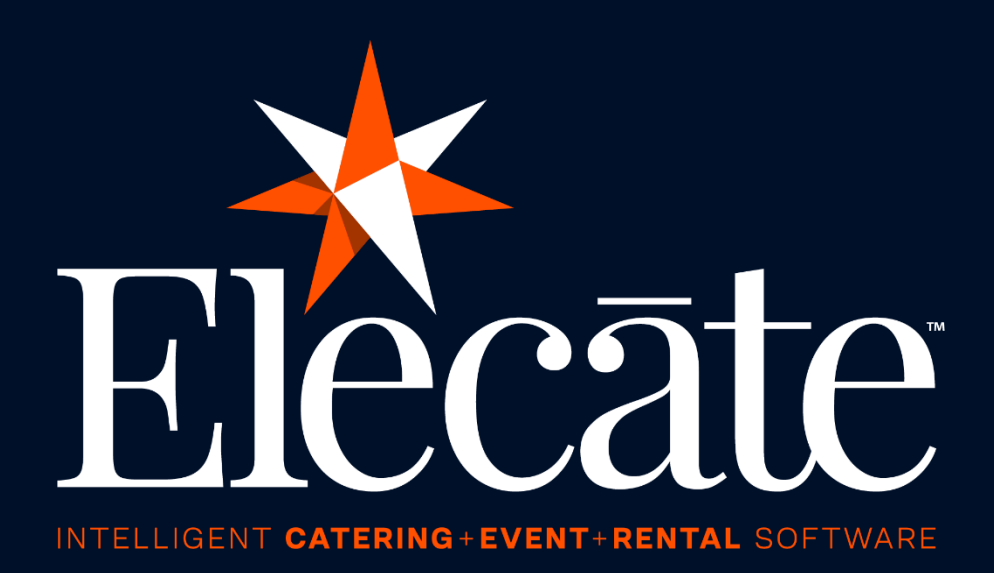

# User Manual Staffing Mobile App

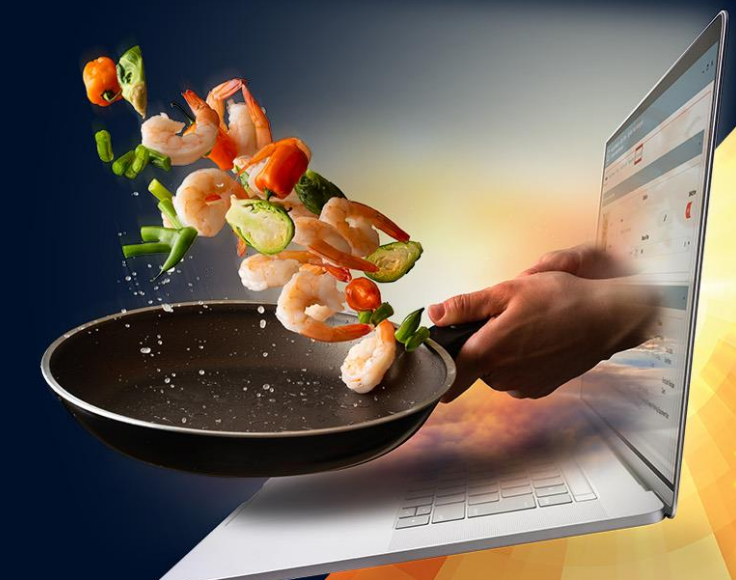

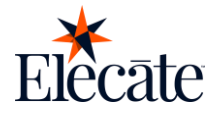

| Sign-In                                                      | 3  |
|--------------------------------------------------------------|----|
| Keycloak Authentication                                      | 3  |
| Forgot Password Feature                                      | 5  |
| Schedule                                                     | 6  |
| View Events                                                  | 6  |
| Respond to event invitations                                 | 8  |
| Send Individual Notes                                        |    |
| View All Notes                                               |    |
| Availability                                                 |    |
| Check-In                                                     |    |
| View Events Depending on Mobile Role by Past, Today & Future |    |
| View Staff List if Mobile Role Allows It                     |    |
| Searching and Sorting Options for Events & Staff             |    |
| View Shift Status                                            | 21 |
| Check In/Out (Geofence)                                      | 22 |
| Go to Phone App with Staff Member's Phone Number             | 24 |
| Sign The Shift                                               |    |
| Edit Check In/Out Times                                      |    |
| Timesheet                                                    |    |
| View Time Records by Day                                     |    |
| Search Events                                                |    |
| View Events Attachments                                      |    |
| Create Time Records                                          |    |
| Edit Time Records                                            |    |
| Delete Records (Depending on Mobile Role)                    |    |
| Supervisor                                                   |    |
| View Events by Past, Today & Future                          |    |
| Searching and Sorting Options for Events & Staff             |    |
| View Events Details                                          |    |
| Call the Contact Person                                      |    |
| Launch Event's Location by using Map                         |    |
| View & Sign Order Items                                      |    |
| View Event's Staff                                           |    |
| Rate Staff                                                   |    |
| View Events Attachments                                      |    |

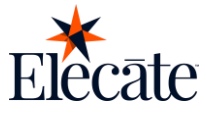

| Profile                         |    |
|---------------------------------|----|
| View & Edit Profile Information |    |
| Change Language                 |    |
| Change Password                 |    |
| View About Us Screen            |    |
| Go to Help Website              |    |
| Sign Out                        | 59 |

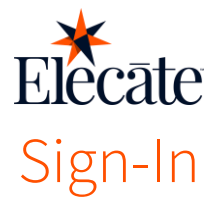

Your store needs important business rules set before customers can browse and orders can be placed. Be sure to follow the steps below to ensure proper setup. Discuss any questions you may have with your implementation specialist if you need more clarity.

## **Keycloak Authentication**

To create a user, you first need to create an account on Elecate. To do so, you need to follow these steps:

- 1. Go to Data Items
- 2. Go to HR Management
- 3. Go to HR Management (All Staff)
- 4. Click on the New Entry button
- 5. Fill the Contact Information tab with your user information
- 6. Go to the Skill Types tab
- 7. Add the needed skill type for the user
- 8. Save the record
- 9. Go to the Mobile/Web tab
- 10. Turn on the toggle for Enable Mobile, Web Access
- 11. Select an adequate Mobile Role for the user
- 12. Underneath the Staff Email & Password section, click the Unlock button
- 13. Type in the administrator password you have set up
- 14. Add a staff email and password that will be use to log in to the app
- 15. Hit Save & Close

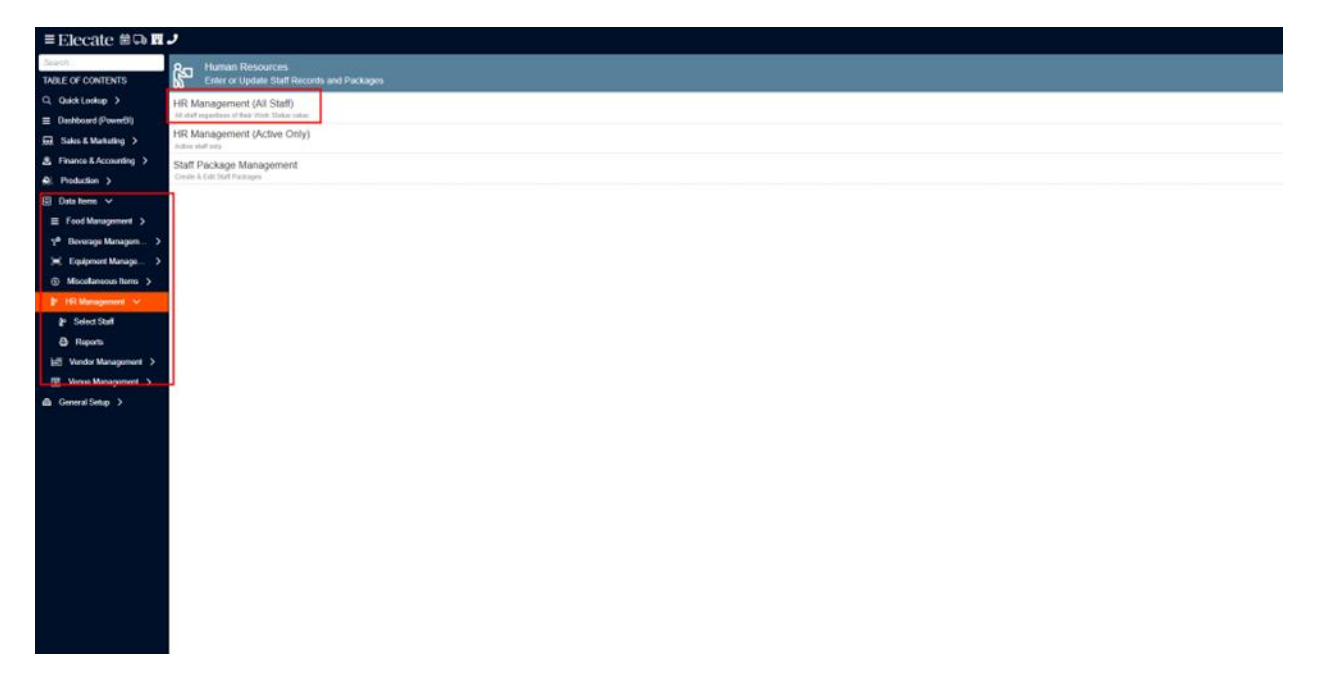

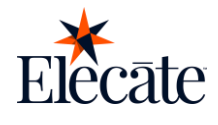

| nue Rules Features Commissions Custom              | ers Images Calendar                |   |  |  |
|----------------------------------------------------|------------------------------------|---|--|--|
| Rules                                              |                                    | ^ |  |  |
| ON                                                 | Default Stop Number for this Venue |   |  |  |
| OFF                                                |                                    | * |  |  |
| 'Always Use Customer or Client Address on Delivery | Default Route for this Venue       |   |  |  |
| Form                                               | Select a Route                     | • |  |  |
| OFF Pickup by Customer (Will Call Order)           |                                    |   |  |  |
| OFF Security List Required for this Venue          |                                    |   |  |  |
| OFF Commissionable                                 |                                    |   |  |  |
| OFF Exclusive Venue Contract                       |                                    |   |  |  |
| Web Information                                    | Filters                            |   |  |  |
| Allow this location to be visible on web ordering  | Area                               |   |  |  |
| pages                                              | Not Applicable                     | • |  |  |
|                                                    | Master Filter                      |   |  |  |
| O DeliveryOnly                                     | CATERING                           |   |  |  |

| ŝ  | HR<br>Crea   | Managem<br>ite & Edit St | ent (All Staff<br>aff | )                                                                                                    |                                                                                                    |                                 |                       |                     |                                                                                                    |
|----|--------------|--------------------------|-----------------------|----------------------------------------------------------------------------------------------------|----------------------------------------------------------------------------------------------------|---------------------------------|-----------------------|---------------------|----------------------------------------------------------------------------------------------------|
|    | QĿ           | Refresh                  | New En                | itry 🔻                                                                                                    |                                                                                                    |                                 |                       |                     |                                                                                                    |
| S  | elected Re   | cords: 0 of              | 515 (515 Tota         | Records) OFF Select to                                                                                                    | Print all Records                                                                                                    |                                 |                       |                     |                                                                                                    |
| 0  | )rag a colur | nn header an             | d drop it here to     | o group by that column                                                                                                    |                                                                                                    |                                 |                       |                     |                                                                                                    |
|    | Action       | n Unit <b>Y</b>          | Staff ID 🔻            | Staff Name 🔻                                                                                                    | Work Status <b>Y</b>                                                                                                    | Home Phone <b>Y</b>             | Mobile Phone <b>Y</b> | Work Phone <b>Y</b> | Email                                                                                                    |
|    | 1.1          | in state                 | -                     | And approximately in the local distance of the local distance of t | -                                                                                                    | Surface and Personnel of States |                       |                     |                                                                                                    |
| 16 |              | - instant                |                       | No. of Concession, Name                                                                                                    | inclusion of the local division of the local division of the local | Concession Name                 |                       |                     | and the second second                                                                                                    |
|    | 10           | 1000                     | 100                   | 1000                                                                                                    | Tester:                                                                                                    | -                               | property lines.       | 1.00                |                                                                                                    |
|    |              | - Berlinsteiner          | 100                   | International loss                                                                                                    | and the second second s |                                 | COLUMN TWO IS NOT     |                     | Inc. inc. of the local division in which the local division in which the local division in the local division in the local divisione |
|    | 10           |                          | 101                   | (main and a                                                                                                    | inine:                                                                                                    |                                 | 100.00                |                     | and the second second                                                                                                    |
|    |              | 1000                     |                       | (millionine)                                                                                                    | inine -                                                                                                    | -                               | -                     |                     |                                                                                                    |
|    | 10           | 1.00                     | - 10                  | And the second second                                                                                                    | linine .                                                                                                    |                                 |                       |                     | (interaction)                                                                                                    |
|    | 1.0          | 100                      | - 10                  | And the second second                                                                                                    | inine .                                                                                                    |                                 |                       |                     |                                                                                                    |
|    | 1            | 1000                     | 10                    | Section 4                                                                                                    | inite and the                                                                                                    |                                 |                       |                     |                                                                                                    |
|    |              |                          | 144                   | - Comment - Comment                                                                                                    | -                                                                                                    |                                 |                       |                     |                                                                                                    |
|    |              |                          |                       | - International                                                                                                    | inite:                                                                                                    |                                 |                       |                     | and the second                                                                                                    |

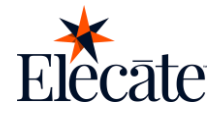

| contact Information Profile 1921 Types 14R Assignm | erts R | improves Senally | MobileWeb Availability |        |          |   |                          |               |          |         |
|----------------------------------------------------|--------|------------------|------------------------|--------|----------|---|--------------------------|---------------|----------|---------|
| 1                                                  |        |                  | Contact Info           |        |          |   |                          | Phones, Email | and Text |         |
|                                                    |        | Staff ID         |                        |        |          |   | Office or Primary Phone  |               | Ext.     |         |
|                                                    |        |                  | :                      |        |          |   |                          |               |          | \$      |
|                                                    |        | First            |                        | Middle | Let      |   | Mobile                   | tie           | me       |         |
|                                                    |        |                  |                        |        |          | 1 |                          | 新(            |          |         |
| ۵.                                                 |        | Address          |                        |        |          |   | f as                     |               |          |         |
| Adjoint (* jag. * pag) + 8 MB                      |        |                  |                        |        |          |   | <u> </u>                 |               |          |         |
|                                                    |        |                  |                        |        |          |   | Erral                    |               |          |         |
|                                                    |        | City             |                        |        | State    |   |                          |               |          |         |
|                                                    |        |                  |                        |        |          |   | Website                  |               |          | (sealed |
|                                                    |        | Country          |                        |        | Zip Code |   | Include Mp / or Mps.7    |               |          | ٠       |
|                                                    |        | USA              |                        | * *    |          | Q | Status & Vendor Informa  | tion          |          |         |
|                                                    |        |                  |                        |        |          |   | Work Status              |               |          |         |
|                                                    |        |                  |                        |        |          |   | Active                   | × •           |          |         |
|                                                    |        |                  |                        |        |          |   | Vender                   |               |          |         |
|                                                    |        |                  |                        |        |          |   | Swited, Vendor JP anyl . |               |          |         |

|    | 1   | Default              | 526                         | , Andrea P            | Active        | (455) 555-2526 | (123) 856-7412 | (125) 564-5665 | tsabako@kptracker.com | Del Rio | TX | 135656          | 0 |            |              |             |         |
|----|-----|----------------------|-----------------------------|-----------------------|---------------|----------------|----------------|----------------|-----------------------|---------|----|-----------------|---|------------|--------------|-------------|---------|
| -  |     | Dafault              | 106                         | , DECEMBER STAFF, VH  | Inactive      |                | (713) 526-7600 |                | SCOT@VIOOH4LLCOM      | Houston | TX |                 | 0 |            |              |             |         |
|    | 1   | Default              | 182                         | , j martini service 2 | Adhre         | (832) 756-1129 | (832) 756-1129 |                | sulf@sulf.com         | Houston | TX |                 | 0 |            |              |             |         |
| I  | ŝ۵  | Staff Pe<br>Create o | rson Manag<br>r Updale Staf | ement<br>r Profiles   |               |                |                |                |                       |         |    |                 |   |            |              |             | ? = = × |
| l  | Col | ntact Informa        | ion Profile                 | Skill Types HR Au     | ignments Resp | nses Security  | Mobile/Web Ara | labBy          |                       |         |    |                 |   |            |              |             |         |
|    | Г   | Available            | Shills                      |                       |               |                |                |                |                       |         |    | Assigned Skills |   |            |              |             |         |
| L  |     | Dish                 | vasher                      |                       |               |                |                |                |                       |         |    |                 |   |            |              |             |         |
| а. |     | Bar B                | ack                         |                       |               |                |                |                |                       |         |    |                 |   |            |              |             |         |
|    |     | Bar 0                | aptain                      |                       |               |                |                |                |                       | *       |    |                 |   |            |              |             |         |
|    |     | CoC                  | ptain                       |                       |               |                |                |                |                       |         |    |                 |   |            |              |             |         |
|    |     | Dish                 | ashar                       |                       |               |                |                |                |                       |         |    |                 |   |            |              |             |         |
|    |     |                      |                             |                       |               |                |                |                |                       |         |    |                 |   |            |              |             | 🖹 Save  |
|    |     |                      |                             |                       |               |                |                |                |                       |         |    |                 |   |            |              |             |         |
|    |     |                      |                             |                       |               |                |                |                |                       |         |    |                 |   | a straight | and services | and the set |         |
|    |     |                      |                             |                       |               |                |                |                |                       |         |    |                 |   |            |              |             |         |
|    |     |                      |                             |                       |               |                |                |                |                       |         |    |                 |   |            |              |             |         |

| Oefault 525 .Andrea P Active                                 | (456) 565-2526 (123) 856-7412 (125) 564-5665 | tsabako@kptracker.com D | el Rio TX 135656 0                      |         |          |
|--------------------------------------------------------------|----------------------------------------------|-------------------------|-----------------------------------------|---------|----------|
| Staff Person Managemont<br>Create or Update Staff Profiles   |                                              |                         |                                         |         | ?) = = × |
| Contact Information Profile Skill Types HR Assignments Respo | Inses Security Mobile/Web Availability       |                         |                                         |         |          |
| Acces                                                        | iss and Publishing                           |                         | Are you willing to be a Carpool Driver? | Carpool |          |
| Mobile Role                                                  |                                              |                         | How many passengers can this car carry? |         |          |
| NonAuthorized                                                |                                              | × *                     | 0                                       |         | :        |
| View Other web users                                         |                                              |                         |                                         |         |          |
|                                                              | <u>\</u>                                     | Staff Email &           | Password                                | ×       |          |
| Sign Criai                                                   | •                                            | Password                |                                         |         | Unlock   |
| - Hotev                                                      |                                              |                         |                                         |         |          |
|                                                              |                                              |                         |                                         |         | Save •   |
| ·                                                            |                                              |                         |                                         |         |          |
|                                                              |                                              |                         |                                         |         |          |

# **Forgot Password Feature**

If a user has forgotten the password for login, they can do the following steps to reset access:

- 1. Go to the Elecate Staffing App
- 2. Click on the *Forgot Password?* text
- 3. Type in your email in the field value required

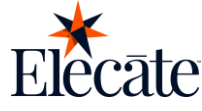

The user will receive a set of instructions on how to reset their password.

|                  | ← Forgot password?                                                                                 |
|------------------|----------------------------------------------------------------------------------------------------|
| Elecate          | We will send you an email with instructions to<br>reset your password<br>Email<br>Enter your email |
|                  |                                                                                                    |
|                  |                                                                                                    |
| Sign In          |                                                                                                    |
| Continue         |                                                                                                    |
| Forgot password? | Submit                                                                                             |

# Schedule

## **View Events**

As a staff member, you can see upcoming events that will be set on the near future, present or past. To do so you have the following options:

## Daily view

- 1. Go to the Elecate Staffing App
- 2. Tap on the *Schedule* section
- 3. Select the date that you want to check your available events

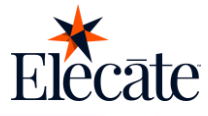

| Schedule                                                              | :            | ÷                    | Mon                                        | th vie                                  | w                           |                 | Send   | note        |
|-----------------------------------------------------------------------|--------------|----------------------|--------------------------------------------|-----------------------------------------|-----------------------------|-----------------|--------|-------------|
|                                                                       |              | <                    | Janua                                      | ry 2025                                 |                             |                 |        | >           |
| Month view Notes Availabi                                             | lity         | Sun                  | Mon                                        | Tue                                     | Wed                         | Thu             | Fri    | Sat         |
| < January 13, 2025                                                    | >            | 29                   | 30                                         | 31                                      | 1                           | 2               | 3◆     | _4 <b>◆</b> |
| Accepted                                                              |              | 5                    | 6                                          | 7                                       | 8                           | 9◆              | 10     | 11          |
| GreenLeaf Workshop Day 2                                              |              | 12                   | 13                                         | 14                                      | 15                          | 16              | 17     | 18          |
| BARTENDER1, 7:00 AM - 8:00 PM<br>QA Test 101524<br>123 Anywhere Drive |              | 19                   | 20                                         | 21                                      | 22                          | 23              | 24     | 25          |
| Pending                                                               |              | Ac                   | cepted                                     |                                         |                             |                 |        |             |
| No events<br>Declined                                                 |              | Gi<br>B4<br>Q/<br>12 | reenLea<br>ARTENDI<br>A Test 10<br>3 Anywł | f Works<br>ER1, 7:0<br>1524<br>nere Dri | shop Da<br>10 AM - 8<br>ive | ny 2<br>1:00 PM | cepted |             |
| No events                                                             |              | Pe                   | nding                                      |                                         |                             |                 |        |             |
| <b>Schedule</b> Check-in Timesheet Supervisor                         | ©<br>Profile |                      |                                            | No                                      | AVA                         | nts             |        |             |

### **Monthly view**

- 1. Go to the Elecate Staffing App
- 2. Tap on the *Schedule* section
- 3. Tap on *Month view*
- 4. You will be able to see all the events for that month, and or previous or future months

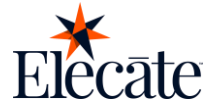

## **Respond to event invitations**

On this screen you can see the relevant details of the event and accept or decline them. If the event is auto assigned then the staff member can only accept the event but if the event was assigned from the web app they will also have the option to decline participation in that event.

## Auto assign events

- 1. Go to Elecate Staffing App
- 2. Tap on the Schedule section
- 3. Tap on the card that comes up with an event to be accepted
- 4. Scroll down on the screen
- 5. Tap on the Accept button
- 6. You accepted to attend the event

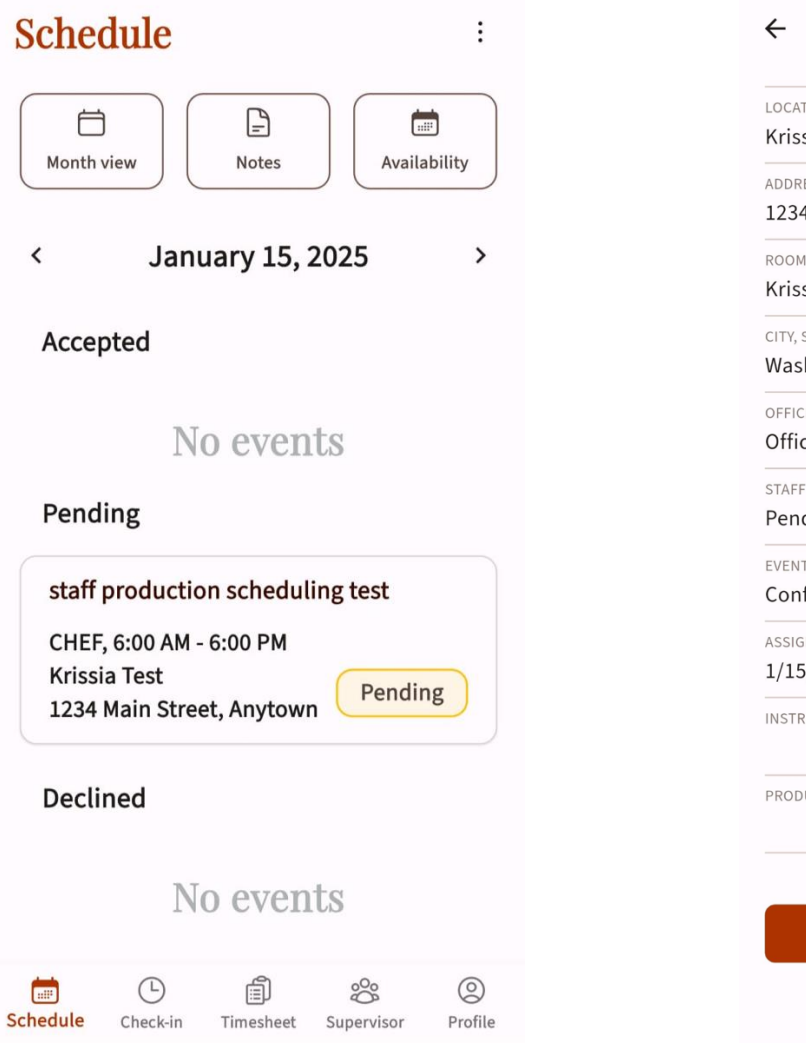

| ÷                        | Event details                         |
|--------------------------|---------------------------------------|
| LOCAT<br>Kriss           | ia Test                               |
| addre<br>1234            | <sup>ss</sup><br>Main Street, Anytown |
| <sup>коом</sup><br>Kriss | ia Test                               |
| city, s<br>Wasł          | tate, ZIP code<br>iington, DC, 20002  |
| OFFICE<br>Offic          | TIME<br>e time                        |
| staff<br>Pend            | status<br>ing                         |
| event<br>Conf            | status<br>irmed                       |
| ASSIGN<br>1/15,          | ied date<br>/2025                     |
| INSTRU                   | JCTIONS                               |
| PRODU                    | ICTION NOTES                          |
|                          |                                       |
|                          | Accept                                |

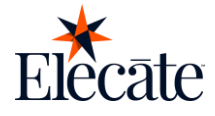

## **Assigned events**

- Go to Elecate Staffing App
- Tap on the *Schedule* section
- Tap on the card that comes up with an event to be accepted
- Scroll down on the screen
- Tap on the Accept or the Decline button
- You accepted or declined the event

![](_page_9_Figure_8.jpeg)

| ←                         | Event details :                       |
|---------------------------|---------------------------------------|
| Krissi                    | ia Test                               |
| addre:<br>1234            | <sup>ss</sup><br>Main Street, Anytown |
| <sup>коом</sup><br>Kriss  | ia Test                               |
| city, st<br>Wash          | rate, ZIP code<br>ington, DC, 20002   |
| OFFICE<br>Office          | TIME<br>e time                        |
| STAFF S<br>Pend           | status<br>ing                         |
| <sup>EVENT</sup><br>Confi | status<br>irmed                       |
| assign<br>1/15/           | ied date<br>2025                      |
| INSTRU                    | ICTIONS                               |
| PRODU                     | CTION NOTES                           |
|                           |                                       |
|                           | Accept                                |
|                           | Decline                               |

![](_page_10_Picture_0.jpeg)

# **Send Individual Notes**

If you are a staff member you can add a daily note of additional information to the event you will be attending.

- 1. Go to the Elecate Staffing App
- 2. Click on the Schedule section
- 3. Go to notes button
- 4. Tap on the '+' button that appears in the notes screen
- 5. The field for writing notes will appear
- 6. Write the note
- 7. Tap on Save button
- 8. At the bottom of the screen, you will see a message indicating that your note has been successfully saved

![](_page_10_Picture_11.jpeg)

![](_page_11_Picture_0.jpeg)

| ← Notes - 1/14/2025 |  |
|---------------------|--|
|                     |  |
| Add notes           |  |
| Notes               |  |
| Add some notes      |  |
| Save                |  |
|                     |  |
|                     |  |
|                     |  |
|                     |  |
|                     |  |
|                     |  |

← Notes - 1/14/2025

Tuesday, January 14, 2025

Test2

Note saved!

![](_page_12_Picture_0.jpeg)

## **View All Notes**

If you are a staff member you can see the notes added to the event.

- 1. Go to the Elecate Staffing App
- 2. Click on the *Schedule* section
- 3. Go to the Notes button
- 4. In the notes screen, you can see the notes for the selected day

| Schedule                                                                                          | ← Notes - 1/13/2025                         |
|---------------------------------------------------------------------------------------------------|---------------------------------------------|
| Month view                                                                                        | Monday, January 13, 2025<br>Available today |
| < January 13, 2025 >                                                                              |                                             |
| Accepted                                                                                          |                                             |
| GreenLeaf Workshop Day 2<br>BARTENDER1, 7:00 AM - 8:00 PM<br>QA Test 101524<br>123 Anywhere Drive |                                             |
| Pending                                                                                           |                                             |
| No events                                                                                         |                                             |
| Declined                                                                                          |                                             |
| No events                                                                                         |                                             |
| Schedule Check-in Timesheet Supervisor Profile                                                    |                                             |

![](_page_13_Picture_0.jpeg)

# Availability

You can select the times and dates you want to be available for events, mark yourself as unavailable or edit the dates and times you will not be available.

## **Create availability**

- 1. Go to the Elecate Staffing App
- 2. Click on the *Schedule* section
- 3. Go to Availability button
- 4. Tap the date field and select the date range in which you will be available
- 5. Select the times you are available
- 6. Tab on the mark me as available button (the button will show orange if you are marked as available and white if you are not available)
- 7. Tab on save button

| Schedule                                                                                                    | :                                                                                                    |
|----------------------------------------------------------------------------------------------------|----------------------------------------------------------------------------------------------------|
| Month view Notes                                                                                                    | y                                                                                                    |
| < January 13, 2025                                                                                                    | >                                                                                                    |
| Accepted                                                                                                    |                                                                                                    |
| GreenLeaf Workshop Day 2<br>BARTENDER1, 7:00 AM - 8:00 PM<br>QA Test 101524<br>123 Anywhere Drive Accepted<br>Pending |                                                                                                    |
| No events                                                                                                    |                                                                                                    |
| Declined                                                                                                    |                                                                                                    |
| No events                                                                                                    |                                                                                                    |
| E B & Schedule Check-in Timesheet Supervisor P                                                                        | Optimized in the second second sec |

![](_page_14_Picture_0.jpeg)

![](_page_14_Figure_1.jpeg)

## $\leftarrow$ Availability

#### Dates

Tuesday, January 14, 2025 - Thursday, January 16, 2025

#### From

1:00 PM

То

6:00 PM

Mark me as available

![](_page_14_Picture_10.jpeg)

:

Save

### Manage availability

- 1. Go to the Elecate Staffing App
- 2. Click on the Schedule section
- 3. Go to Availability button
- 4. Tap on *Menu* button
- 5. Tap on Manage availability option
- 6. Tap on current event
- 7. Edit the fields you need to change
- 8. Tap on Save button
- 9. Availability was successfully changed

![](_page_15_Picture_0.jpeg)

| Schedule                                                                                                    | :                                                                                                    | ← Availability          |
|----------------------------------------------------------------------------------------------------|----------------------------------------------------------------------------------------------------|-------------------------|
| Month view                                                                                                    | tes Availability                                                                                                    | Dates<br>Select a range |
| < January                                                                                                    | 13, 2025 >                                                                                                    | From                    |
| Accepted                                                                                                    |                                                                                                    | Select a time           |
| GreenLeaf Worksho<br>BARTENDER1, 7:00 A<br>QA Test 101524                                                                                        | p Day 2<br>M - 8:00 PM                                                                                                    | To<br>Select a time     |
| 123 Anywhere Drive<br>Pending<br>No ev                                                                                                    | Accepted                                                                                                    | Mark me as available    |
| Declined                                                                                                    |                                                                                                    | _                       |
| No ev                                                                                                    | vents                                                                                                    | Actions                 |
|                                                                                                    |                                                                                                    | Manage availability     |
| Schedule Check-in Time:                                                                                                    | sheet Supervisor Profile                                                                                                    |                         |
| <ul> <li>Availability</li> <li>January 14, 2025 &gt;</li> <li>Available</li> <li>From: January 14, 2025</li> <li>To: January 16, 2025</li> </ul> | <ul> <li>Availability :</li> <li>Inse</li> <li>Inse (1999)</li> <li>Inse (1999)</li> <li>Inse</li></ul> |                         |
|                                                                                                    |                                                                                                    |                         |

:

![](_page_16_Picture_0.jpeg)

## View Events Depending on Mobile Role by Past, Today & Future

As a staff member, you can see upcoming events that will be set on the future, present or past. Mobile role will affect the number of events the staff member will be able to see:

- Individual: this role will only have access to events they have accepted from the schedule module
- Party Supervisor: this role has access to events they are part of. And will have access to the list of other staff members that are assigned to the events
- Administrator: this role has access to all the active events even if they are not part of it. It also has access to the list of members assigned to the events

To reach this module, the user must select the "Check-in" button located in the bottom navigation bar.

| Event Check In                                                   | ≡ţ Q           | Event Check In                                                            | ≡, Q             |
|------------------------------------------------------------------|----------------|---------------------------------------------------------------------------|------------------|
| Past Today                                                       | Future         | Past Today                                                                | Future           |
| Memorial<br>Not assigned<br>Event date: 1/13/2025                |                | test 4 alber payment<br>Not assigned<br>Event date: 1/15/2025             |                  |
| GreenLeaf Workshop Day 2<br>BARTENDER1<br>Event date: 1/13/2025  |                | test 3 alber payment<br>Not assigned<br>Event date: 1/15/2025             |                  |
| Weekly meeting<br>Not assigned<br>Event date: 1/10/2025          |                | staff production scheduling test<br>Not assigned<br>Event date: 1/15/2025 | t                |
| Authorize Testing Party<br>Not assigned<br>Event date: 1/10/2025 |                |                                                                           |                  |
| Schedule Check-in Timesheet Supe                                 | rvisor Profile | E E E Schedule Check-in Timesheet Supervi                                 | ©<br>sor Profile |

![](_page_17_Picture_0.jpeg)

| Event Ch                      | ≡↓             | iQ            |       |
|-------------------------------|----------------|---------------|-------|
| Past                          | Today          | Future        |       |
| Aylem Garc                    | ia + Avisai Pe | nuelas        |       |
| Not assigned                  | d              |               |       |
| Event date:                   | 8/25/2025      |               |       |
| ALLERGEN                      | TESTING        |               |       |
| Not assigned                  | d              |               |       |
| Event date:                   | 3/31/2025      |               |       |
| Wednesday                     | lunch          |               |       |
| Not assigned                  | d              |               |       |
| Event date:                   | 2/15/2025      |               |       |
| Wednesday                     | tea            |               |       |
| Not assigned<br>Event date: 2 | d<br>2/15/2025 |               |       |
| <b>b</b>                      | Ē              | °°° (         | 2     |
| chedule Check-                | in Timesheet   | Supervisor Pr | ofile |

![](_page_18_Picture_0.jpeg)

# View Staff List if Mobile Role Allows It

When located in the Check in module:

• Tap an event card, the mobile role will define which screen the user will be redirected to. In this case, Individual role will navigate to their own shift status screen. On the other hand, Party Supervisor and Administrator roles will navigate to a screen containing all staff members assigned to the event, where they will be able to select a staff member and see each shift status.

| Event Check In                                         | Ę Q                       | $\leftarrow$ Staff list                          | ≡, Q |
|--------------------------------------------------------|---------------------------|--------------------------------------------------|------|
| Past Today                                             | Future                    | Sup Test<br>BAR BACK<br>Scheduled start: 7:00 AM |      |
| Aylem Garcia + Avisai Penue                            | las                       |                                                  |      |
| Not assigned<br>Event date: 8/25/2025                  |                           |                                                  |      |
| ALLERGEN TESTING                                       |                           |                                                  |      |
| Not assigned                                           |                           |                                                  |      |
| Event date: 3/31/2025                                  |                           |                                                  |      |
| Wednesday lunch                                        |                           |                                                  |      |
| Not assigned                                           |                           |                                                  |      |
| Event date: 2/15/2025                                  |                           |                                                  |      |
| Wednesday tea<br>Not assigned<br>Event date: 2/15/2025 |                           |                                                  |      |
| Schedule Check-in Timesheet Sup                        | 8 (C)<br>pervisor Profile |                                                  |      |

![](_page_19_Picture_0.jpeg)

# **Searching and Sorting Options for Events & Staff**

The Event Check In module contains searching and sorting options to make event finding easier for the user. The user can search events by their name and can sort how they see the events in the following orders:

- Date: More recent to oldest
- Date: Oldest to more recent
- Alphabetical: A to Z
- Alphabetical: Z to A

Once the user selects an option and taps the "View" button on the sorting modal, the selection will take effect.

| ] | Eve               | nt Cheo    | ck In       |            | ≡     | Q             |
|---|-------------------|------------|-------------|------------|-------|---------------|
|   | F                 | Past       | Today       | F          | uture |               |
|   | Me                | morial     | 2/2025      |            |       |               |
|   |                   |            | _           |            |       |               |
|   |                   |            | Sort by     |            |       |               |
|   | ۲                 | Date: More | e recent to | oldest     |       |               |
|   | 0                 | Date: Olde | st to most  | recent     |       |               |
|   | 0                 | Alphabetic | al: A to Z  |            |       |               |
|   | 0                 | Alphabetic | al: Z to A  |            |       |               |
|   |                   |            | View        |            |       |               |
| S | :::::<br>ichedule | Check-in   | Timesheet   | Supervisor | P     | (2)<br>rofile |

Similarly, when mobile role allows it, the user can access the list of staff members of an event. Staff members can be searched by name and can be sorted by:

- Name: A to Z and Z to A
- Skill: A to Z and Z to A
- Date (Time of shift start): More recent to oldest and vice versa

|                |                                                   | E    | ecāte |
|----------------|---------------------------------------------------|------|-------|
| ÷              | Staff list                                        | ≡, Q |       |
| El<br>B/<br>Sc | ecate1 DEV<br>ARTENDER1<br>heduled start: 7:00 AM |      |       |
|                | _                                                 |      |       |
|                | Sort by                                           |      |       |
| ۲              | Name: A to Z                                      |      |       |
| 0              | Name: Z to A                                      |      |       |
| 0              | Skill: A to Z                                     |      |       |
| 0              | Skill: Z to A                                     |      |       |
| 0              | Date: More recent to oldest                       |      |       |
| 0              | Date: Oldest to most recent                       |      |       |
|                | View                                              |      |       |

![](_page_21_Picture_0.jpeg)

# **View Shift Status**

To view a shift status, users must:

- 1. Go to the *Check in* module
- 2. Select an event
- 3. Users must also select a staff member if mobile role allows it

Shift status contains information about the schedule of a staff member within an event. The available information is:

- Staff member's id, name, skill
- Scheduled start and end times
- Check in and check out times
- Break start and break end times.

| ÷                     | Staff details       | : |
|-----------------------|---------------------|---|
| staff i<br><b>508</b> | D                   |   |
| FULL N.<br>Eleca      | ame<br>te1 DEV      |   |
| SKILL                 | :                   |   |
| SCHED                 | ule<br>AM - 6:00 PM |   |
| CHECKI                | ED IN               |   |
| BREAK                 | START               |   |
| BREAK                 | END                 |   |
| CHECKI                | ED OUT              |   |
| NOTES<br>-            |                     |   |
|                       |                     |   |
|                       | Start break         |   |

Check in

![](_page_22_Picture_0.jpeg)

# Check In/Out (Geofence)

The main feature of the Check In module is allowing staff members and supervisors to register check in and check out times regarding a scheduled event. Note that past and future events will be read only, and only events scheduled for the current day will be available for interaction. To do this:

- 1. Users have to be at the view shift status screen
- 2. Tap the *Check in* button. When this is done for the first time, the application will ask for location permissions. This is to ensure the check-ins and check-outs are being done from the location of the event only.
- 3. Tap the *Check out* button to mark the shift as complete

Whenever a shift is marked as checked out, both check and break actions will be hidden. So only time edition and signatures will be available at this point.

| ← Staff details               | : | ← Staff                    | details :                                              |
|-------------------------------|---|----------------------------|--------------------------------------------------------|
| STAFF ID<br>508               |   | STAFF ID<br>508            |                                                        |
| FULL NAME<br>Elecate1 DEV     |   | FULL NAME<br>Elecate1 DEV  |                                                        |
| skill<br>CHEF                 |   | SKILL                      |                                                        |
| SCHEDULE<br>6:00 AM - 6:00 PM |   | SCHEDULE<br>6:00 AM - 6:00 | PM                                                     |
| CHECKED IN                    |   | CHECKED IN                 |                                                        |
|                               |   |                            | ~                                                      |
| BREAK START                   |   |                            | $\otimes$                                              |
| -<br>RREAK END                |   | Allow Elec                 | cate Staffing Dev to access this<br>device's location? |
| -<br>CHECKED OUT - NOTES -    |   |                            |                                                        |
|                               |   | Precis                     | se Approximate                                         |
| Start break                   |   | M                          | /hile using the app                                    |
|                               |   |                            | Only this time                                         |
| Check in                      |   |                            | Don't allow                                            |
|                               |   |                            |                                                        |

![](_page_23_Picture_0.jpeg)

| $\leftarrow$ Staff details | : | ← Staff details   | : |
|----------------------------|---|-------------------|---|
| STAFF ID                   |   | STAFF ID          |   |
| 508                        |   | 508               |   |
| FULL NAME                  |   | FULL NAME         |   |
| Elecate1 DEV               |   | Elecate1 DEV      |   |
| SKILL                      |   | SKILL             |   |
| CHEF                       |   | CHEF              |   |
| SCHEDULE                   |   | SCHEDULE          |   |
| 6:00 AM - 6:00 PM          |   | 6:00 AM - 6:00 PM |   |
| CHECKED IN                 |   | CHECKED IN        |   |
| 3:53 PM                    |   | 3:53 PM           |   |
| BREAK START                |   | BREAK START       |   |
| -                          |   | 3:53 PM           |   |
| BREAK END                  |   | BREAK END         |   |
| -                          |   | 3:53 PM           |   |
| CHECKED OUT                |   | CHECKED OUT       |   |
| -                          |   | 3:53 PM           |   |
| NOTES                      |   | NOTES             |   |
| -                          |   | -                 |   |
|                            |   |                   |   |
|                            |   |                   |   |

#### Start break

Check out

Checked in

#### Checked out

![](_page_24_Picture_0.jpeg)

# Go to Phone App with Staff Member's Phone Number

When viewing a shift status:

- 1. Tap the three-vertical-dot icon on the top right corner
- 2. A set of actions will be shown, those will be enabled or disabled depending on the state of the shift. Tapping the *Call* button will redirect the user to their phone application with the staff member's mobile phone dialed, ready to call.

| ← Staff details :             |
|-------------------------------|
| STAFF ID<br>508               |
| FULL NAME Elecate1 DEV        |
| SKILL<br>CHEF                 |
| schedule<br>6:00 AM - 6:00 PM |
| CHECKED IN<br>3:53 PM         |
| BREAK START<br>3:53 PM        |
| BREAK END<br>3:53 PM          |
| CHECKED OUT<br>3:53 PM        |
| _                             |
| Actions                       |
| Call                          |
| 🖉 Sign                        |
| 🖉 Edit                        |

![](_page_25_Picture_0.jpeg)

# **Sign The Shift**

When a shift is marked as checked out from the View shift status screen, a Party Supervisor or an Administrator user can sign the shift. To do this, the user will have to tap the three-vertical-dot icon on the top right corner. And select the "Sign" button.

The signature page will have the following options:

- 1. Draw signature: users can draw their signature within the red rectangle
- 2. Delete signature: by tapping the trash icon located on the top right corner, the signature will be deleted, allowing users to sign from scratch.
- 3. Send signature: by tapping the *Continue* button, the signature will be sent, and the previous signature option will be disabled.

| STAFF ID         508         FULL NAME         Elecate1 DEV         Skill         CHEF         SCHEDULE         6:00 AM - 6:00 PM         CHECKED IN         3:53 PM         BREAK START         3:53 PM         CHECKED OUT         3:53 PM |  |
|----------------------------------------------------------------------------------------------------|--|
| FULL NAME<br>Elecate1 DEV<br>SKILL<br>CHEF<br>SCHEDULE<br>6:00 AM - 6:00 PM<br>CHECKED IN<br>3:53 PM<br>BREAK START<br>3:53 PM<br>BREAK END<br>3:53 PM<br>CHECKED OUT<br>3:53 PM                                                             |  |
| SKILL<br>CHEF<br>SCHEDULE<br>6:00 AM - 6:00 PM<br>CHECKED IN<br>3:53 PM<br>BREAK START<br>3:53 PM<br>BREAK END<br>3:53 PM<br>CHECKED OUT<br>3:53 PM                                                                                          |  |
| SCHEDULE<br>6:00 AM - 6:00 PM<br>CHECKED IN<br>3:53 PM<br>BREAK START<br>3:53 PM<br>BREAK END<br>3:53 PM<br>CHECKED OUT<br>3:53 PM                                                                                                    |  |
| CHECKED IN<br>3:53 PM<br>BREAK START<br>3:53 PM<br>BREAK END<br>3:53 PM<br>CHECKED OUT<br>3:53 PM                                                                                                    |  |
| BREAK START<br>3:53 PM<br>BREAK END<br>3:53 PM<br>CHECKED OUT<br>3:53 PM                                                                                                    |  |
| BREAK END<br>3:53 PM<br>CHECKED OUT<br>3:53 PM                                                                                                    |  |
| CHECKED OUT<br>3:53 PM                                                                                                    |  |
| Actions                                                                                                    |  |
|                                                                                                    |  |
| Continue<br>Call                                                                                                    |  |
| 🖉 Sign                                                                                                    |  |
| 🖉 Edit                                                                                                    |  |

![](_page_26_Picture_0.jpeg)

# **Edit Check In/Out Times**

When the user is inside the View shift status screen. They can edit the check in and check out times, by tapping the three-vertical-dot icon on the top right corner and selecting "Edit". Here are some restrictions to editions:

- To edit Check-in time, the staff member must be already checked in. Then the user must select the Edit action and enter the time desired. Once the user checks out, the check in time will not be editable.
- To edit Check out time, the staff member must be already checked out. Then the user must select the Edit action and enter the time desired. Once a signature is sent, the Edit action will be disabled.

| ← Staff details :             | ← Staff details :             |
|-------------------------------|-------------------------------|
| STAFF ID<br>508               | STAFF ID <b>508</b>           |
| FULL NAME Elecate1 DEV        | FULL NAME Elecate1 DEV        |
| SKILL<br>CHEF                 | SKILL<br>CHEF                 |
| SCHEDULE<br>6:00 AM - 6:00 PM | SCHEDULE<br>6:00 AM - 6:00 PM |
| CHECKED IN<br>3:53 PM         | CHECKED IN<br>3:53 PM         |
| BREAK START<br>3:53 PM        | BREAK START<br>3:53 PM        |
| BREAK END<br>3:53 PM          | BREAK END<br>3:53 PM          |
| CHECKED OUT<br>3:53 PM        | CHECKED OUT                   |
| Actions                       |                               |
| 🖉 Call                        | Time                          |
| / Sign                        | 3:53 PM                       |
| 🖉 Edit                        | Apply                         |

![](_page_27_Picture_0.jpeg)

:

## ← Staff details

STAFF

508

Elecate1 DEV

KILL

CHEF

6:00 AM - 6:00 PM

CHECKED IN

3:53 PM

BREAK STA

3:53 PM

3:53 PM

3:53 PM

#### Edit Check Out time

Time

3:53 PM

Apply

![](_page_28_Picture_0.jpeg)

## View Time Records by Day

To go into the timesheet module, the user has to select the Timesheet option on the bottom navigation bar. This main screen will show time records by day. Users can explore by day starting from the current day and can only browse past days.

These records can be sorted by date and by alphabetical order using the *Sort* icon located towards the magnifying glass icon at the top right corner of the screen.

![](_page_28_Figure_4.jpeg)

![](_page_29_Picture_0.jpeg)

## **Search Events**

Staff members can search events from the timesheet module by doing the following:

- 1. Go into the *Timesheet* module
- 2. Tap the magnifying glass icon at the top right corner
- 3. Select an event or search for one by id or by name

![](_page_29_Figure_6.jpeg)

![](_page_30_Picture_0.jpeg)

## **View Events Attachments**

After searching an event, you can view available attachments by tapping an event from the results list.

| Timesheet                                                               | =, Q            | $\leftarrow$ Search events X                   |
|-------------------------------------------------------------------------|-----------------|------------------------------------------------|
| < January 15, 202                                                       | 25              | 1297 - GreenLeaf Workshop Day 2                |
| GreenLeaf Workshop Day 2                                                |                 | 1296 - UG Testing                              |
| Time: 11:43 AM - 11:43 AM<br>Department: Catering<br>Type: STAFF TYPE 1 |                 | 1293 - Memorial                                |
|                                                                         |                 | 1291 - sa                                      |
|                                                                         |                 | 1289 - Birthday                                |
|                                                                         |                 | 1286 - GreenLeaf Workshop Day 1                |
|                                                                         |                 | 1284 - Weekly meeting                          |
|                                                                         | +               | 1280 - Día de Reyes                            |
| Schedule Check-in Timesheet Sup                                         | ervisor Profile | Schedule Check-in Timesheet Supervisor Profile |

![](_page_31_Picture_0.jpeg)

## ← Attachments

This is my first File

Word

## Sample File

Image

## The same version but in PDF

PDF

# Testing File in Excel

Excel

![](_page_32_Picture_0.jpeg)

## **Create Time Records**

Staff members can create their own time records or time records for other people depending on their mobile role. Individual users can create time records only for themselves, while Party Supervisors and Administrators can create records for multiple people at once.

To create time records users must:

- 1. Go into the *Timesheet* module
- 2. Tap the + button at the bottom right of the screen
- 3. Fill the required information
- 4. Tap the *Save* button

| Timesheet                       | ≡, Q          | Add staff time record |
|---------------------------------|---------------|-----------------------|
| < January 15, 2025              |               | January 15, 2025      |
|                                 |               | Event                 |
| GreenLeaf Workshop Day 2        |               | Select event 🗸        |
| Staff Name: Elecate1 DEV        |               | Time start            |
| Time: 11:43 AM - 11:43 AM       |               | Select time start     |
| Type: STAFF TYPE 1              |               | Time end              |
|                                 |               | Select time end       |
|                                 |               | Department            |
|                                 |               | Select department     |
|                                 |               | Туре                  |
|                                 |               | Select a type         |
|                                 |               | Staff                 |
|                                 |               | Select staff          |
|                                 |               | Notes                 |
|                                 |               | Add notes             |
|                                 | +             |                       |
|                                 |               | Save                  |
| Hedule Check-in Timesheet Super | visor Profile |                       |

![](_page_33_Picture_0.jpeg)

| Date             |          |
|------------------|----------|
| January 15, 2025 |          |
| Event            |          |
| UG Testing       | $\sim$   |
| Time start       |          |
| 8:04 PM          | <u>(</u> |
| Time end         |          |
| Select time end  | Ŀ        |
| Department       |          |
| Catering         | ~        |
| Туре             |          |
| STAFF TYPE 1     | ~        |
| Staff            |          |
| Elecate1 DEV 😵   | × •      |
| Notes            |          |
| Add notes        |          |
|                  |          |
| Save             |          |

![](_page_34_Picture_0.jpeg)

# **Edit Time Records**

Staff members can edit already created time records. Individual users can only edit their own time records, while Party Supervisors and Administrators can edit any record. To edit each timesheet users must:

- 1. Go into the *Timesheet* module
- 2. Tap a record from the list
- 3. Edit the desired values
- 4. Tap the Save button

| Timesheet                                  | ≡, Q        | $\leftarrow  \text{Edit staff time record} \qquad  \hat{\mathbb{I}}$ |
|--------------------------------------------|-------------|----------------------------------------------------------------------|
| < January 15, 2025                         |             | Date<br>January 15, 2025                                             |
|                                            |             | Event                                                                |
| GreenLeaf Workshop Day 2                   |             | GreenLeaf Workshop Day 2                                             |
| Time: 11:43 AM - 11:43 AM                  |             | Time start                                                           |
| Department: Catering<br>Type: STAFF TYPE 1 |             | (11:43 AM )                                                          |
|                                            |             | Time end                                                             |
|                                            |             | (11:43 AM )                                                          |
|                                            |             | Department                                                           |
|                                            |             | Catering V                                                           |
|                                            |             | Туре                                                                 |
|                                            |             | STAFF TYPE 1                                                         |
|                                            |             | Notes                                                                |
|                                            |             | test 1                                                               |
|                                            | +           |                                                                      |
|                                            | 0           | Save                                                                 |
| Schedule Check-in Timesheet Supervi        | sor Profile |                                                                      |

![](_page_35_Picture_0.jpeg)

# **Delete Records (Depending on Mobile Role)**

Only users assigned with the Administrator role are able to delete time records. This is done by:

- 1. Going into the Timesheet module
- 2. Selecting any already created record
- 3. Tapping the trash icon at the top right corner
- 4. Selecting *Delete* on the modal that will ask for confirmation

Users with other mobile roles will not see this "Trash" icon.

| Timesheet                                                               | ≡, Q            | $\leftarrow  \text{Edit staff time record} \qquad \widehat{\mathbb{I}}$ |
|-------------------------------------------------------------------------|-----------------|-------------------------------------------------------------------------|
| < January 15, 2025                                                      |                 | Date January 15, 2025                                                   |
| <b>GreenLeaf Workshop Day 2</b><br>Staff Name: Elecate1 DEV             |                 | Event GreenLeaf Workshop Day 2                                          |
| Time: 11:43 AM - 11:43 AM<br>Department: Catering<br>Type: STAFF TYPE 1 |                 | Time start                                                              |
|                                                                         |                 | Time end                                                                |
|                                                                         |                 | Department                                                              |
|                                                                         |                 | Catering V                                                              |
|                                                                         |                 | STAFF TYPE 1                                                            |
|                                                                         |                 | test 1                                                                  |
| Schedule Check-in Timesheet Supervise                                   | ©<br>pr Profile | Save                                                                    |

| E                              | lecāte |
|--------------------------------|--------|
| 8:05 🖻 🥱 🐝 • 🗯 🕸 🖓 🐘 🐺 📶 90% 🗎 |        |
| ← Edit staff time record 🗍     |        |
| Date                           |        |
| January 15, 2025               |        |
| Event                          |        |
| GreenLeaf Workshop Day 2 🛛 🗸   |        |
| Time start                     |        |
| 11:42 АМ                       |        |
| Are you sure?                  |        |
| This action cannot be undone   |        |
| Delete                         |        |
| Ca Cancel                      |        |
| Туре                           |        |
| STAFF TYPE 1                   |        |
| Notes                          |        |
| test 1                         |        |
|                                |        |
| Save                           |        |
|                                |        |

![](_page_37_Picture_0.jpeg)

# View Events by Past, Today & Future

As a staff member assigned as a Captain or Event Supervisor, you can see upcoming events that will be set on the near future, present or past. This is achieved by selecting the Supervisor option in the bottom navigation bar.

This is the information shown in each event card:

- Event name
- Event location
- Event date
- Delivery time

| Supervisor                                                                                                    | Ę Q              | Superv     | visor              | ≡, Q               |
|----------------------------------------------------------------------------------------------------|------------------|------------|--------------------|--------------------|
| Today                                                                                                    | Future           | Past       | Today              | Future             |
| Baby Shower<br>The White House<br>Event date: 11/21/2024<br>Delivery: 12:00 AM<br>Confirmed<br>Marian Test Event<br>The White House<br>Event date: 10/23/2024<br>Delivery: 12:00 AM<br>Confirmed |                  |            | No event           | ts                 |
| Schedule Check-in Timesheet Su                                                                                                    | pervisor Profile | Schedule C | Check-in Timesheet | Supervisor Profile |

![](_page_38_Picture_0.jpeg)

# **Searching and Sorting Options for Events & Staff**

The supervisor module contains searching and sorting options located at the top right corner of the main supervisor screen. Here users can search events by name and sort them by:

- Date: More recent to oldest and vice versa
- Alphabetical: A to Z and Z to A

To apply the selection the user must tap the *View* button

| Supervisor                         | ≡, Q         | $\leftarrow Staff list = \bigcirc \bigcirc$            |
|------------------------------------|--------------|--------------------------------------------------------|
| PastToday                          | Future       | Elecate1 DEV<br>BARTENDER1<br>Scheduled start: 7:00 AM |
| Baby Shower                        |              |                                                        |
| The White House                    |              | _                                                      |
| _                                  |              | Sort by                                                |
| Sort by                            |              | Name: A to Z                                           |
| Date: More recent to oldest        |              | O Name: Z to A                                         |
| O Date: Oldest to most recent      |              | O Skill: A to Z                                        |
| O Alphabetical: A to Z             |              | O Skill: Z to A                                        |
| O Alphabetical: Z to A             |              | O Date: More recent to oldest                          |
| View                               |              | O Date: Oldest to most recent                          |
|                                    |              | View                                                   |
| Schedule Check-in Timesheet Superv | isor Profile |                                                        |

![](_page_39_Picture_0.jpeg)

## **View Events Details**

When users tap an event card inside the Supervisor module, they will be redirected to the event details screen. Here event supervisors will see relevant information about the event. They will also have other functionalities useful to this skill type.

| ← Event details          | Event details                   |
|--------------------------|---------------------------------|
| EVENT ID                 | EQUIPMENT DELIVERY TIME         |
| 1197                     | 5:00 PM                         |
| EVENT NAME               | FOOD DELIVERY DRIVER            |
| Baby Shower              |                                 |
| LOCATION                 | FOOD DELIVERY TIME              |
| The White House          | 8:00 AM                         |
| EQUIPMENT DELIVERY       | PICKUP DRIVER                   |
| Oscar                    |                                 |
| EQUIPMENT DELIVERY TIME  | PICKUP TIME                     |
| 5:00 PM                  | 8:00 AM - 8:00 AM               |
| FOOD DELIVERY DRIVER     | ADDRESS                         |
|                          | 1600 Pennsylvania Avenue        |
| FOOD DELIVERY TIME       | CONTACT                         |
| 8:00 AM                  | Contact name                    |
| PICKUP DRIVER            | PHONE                           |
|                          | +1 (301) 840 6500               |
| PICKUP TIME              | DELIVERY                        |
| 8:00 AM - 8:00 AM        | -                               |
| ADDRESS                  | STATUS                          |
| 1600 Pennsylvania Avenue | Not started                     |
| CONTACT                  | INSTRUCTIONS                    |
| Contact name             | Get the flowers an hour earlier |
| PHONE                    |                                 |
| +1 (301) 840 6500        |                                 |

## **Call the Contact Person**

To call the contact person of an event, event supervisors must:

- 1. Go into the Supervisor module
- 2. Tap an event card
- 3. Tap the three-vertical-dot icon at the top right corner

![](_page_40_Picture_0.jpeg)

A list of available actions will be displayed. Tapping the *Call* action will redirect the user to their phone app with the contact person's phone number dialed.

| ← Event details          | : | ← Event details      | : |
|--------------------------|---|----------------------|---|
|                          |   | Oscar                |   |
| 1197                     |   |                      |   |
| 1197                     |   | 5:00 PM              |   |
| EVENT NAME               |   |                      |   |
| Baby Shower              |   | FOOD DELIVERY DRIVER |   |
| LOCATION                 |   |                      |   |
| The White House          |   | FOOD DELIVERY TIME   |   |
| EQUIPMENT DELIVERY       |   | 8:00 AM              |   |
| Oscar                    |   | PICKUP DRIVER        |   |
| EQUIPMENT DELIVERY TIME  |   |                      |   |
| 5:00 PM                  |   | _                    |   |
| FOOD DELIVERY DRIVER     |   | Actions              |   |
|                          |   | ି≪ୁ Call             |   |
| FOOD DELIVERY TIME       |   |                      |   |
| 8:00 AM                  |   | () Map               |   |
| PICKUP DRIVER            |   |                      |   |
|                          |   | i≡ Order items       |   |
| PICKUP TIME              |   |                      |   |
| 8:00 AM - 8:00 AM        |   | 企 Feedback           |   |
| ADDRESS                  |   |                      |   |
| 1600 Pennsylvania Avenue |   | 😤 View staff         |   |
| CONTACT                  |   |                      |   |
| Contact name             |   | 🖉 View attachments   |   |
| PHONE                    |   |                      |   |
| +1 (301) 840 6500        |   |                      |   |

![](_page_41_Picture_0.jpeg)

| ← Event details                    | :    |
|------------------------------------|------|
| Oscar                              |      |
| EQUIPMENT DELIVERY TIME<br>5:00 PM |      |
|                                    |      |
| FOOD DELIVERY TIME 8:00 AM         |      |
|                                    |      |
| _                                  |      |
| Actions                            |      |
| 🖉 Call                             |      |
| 💿 Мар                              |      |
| :- Order itoms                     |      |
| Open with                          | Í    |
| Aircall Phone RingCentral          | Zoom |
| Just once Alwa                     | ys   |

![](_page_42_Picture_0.jpeg)

## Launch Event's Location by using Map

To view the location of an event, event supervisors must:

- 1. Go into the Supervisor module
- 2. Tap an event card
- 3. Tap the three-vertical-dot icon at the top right corner

A list of available actions will be displayed. Tapping the *Map* action will redirect the user to their preferred maps application with the event's location set.

| ← Event details :               | ← Event details :           |
|---------------------------------|-----------------------------|
| EQUIPMENT DELIVERY TIME         | EVENTID<br>1197             |
| 5:00 PM<br>FOOD DELIVERY DRIVER | event name<br>Baby Shower   |
|                                 | LOCATION<br>The White House |
| 8:00 AM                         | EQUIPMENT DELIVERY          |
| PICKUP DRIVER                   | EQUIPMENT DELIVERY TIME     |
| Actions                         | Actions                     |
| Call                            | 🖉 Call                      |
| 🞯 Мар                           | ⊘ Мар                       |
| i≡ Order items                  | ·- Order items              |
| Feedback                        | Open with (i)               |
| 😤 View staff                    |                             |
| View attachments                | Maps Uber Waze Zoom         |
|                                 | Just once Always            |

![](_page_43_Picture_0.jpeg)

![](_page_43_Picture_1.jpeg)

![](_page_44_Picture_0.jpeg)

## **View & Sign Order Items**

To view the order items of an event, event supervisors have to:

- 1. Go into the Supervisor module
- 2. Tap an event card
- 3. Tap the three-vertical-dot icon at the top right corner

A list of available actions will be displayed. Tapping the *Order items* action will redirect the user to another screen containing a list of the order items of the event.

To sign order items, event supervisors must:

- 1. Go into the order items screen
- 2. Tap the pencil icon located at the top right corner of the screen (it will be enabled if the event is scheduled for the current day). This will redirect the user to the signature screen
- 3. Draw the signature in the red rectangle
- 4. The *Continue* button will send the signature and disable the pencil icon.

| Event details         | : | ← Order items                    |
|-----------------------|---|----------------------------------|
| car                   |   |                                  |
| JIPMENT DELIVERY TIME |   | Staff: PERSONNEL MANAGER         |
| 00 PM                 |   | Quantity: 1                      |
| OD DELIVERY DRIVER    |   |                                  |
|                       |   | Staff: BARTENDER1                |
| DOD DELIVERY TIME     |   | Quantity: 1                      |
| :00 AM                |   |                                  |
| ICKUP DRIVER          |   | Equipment: 54" X 54" CAFE CLOTH  |
| _                     |   | Quantity: 5                      |
| Actions               |   |                                  |
|                       |   | Equipment: A/P-BRANDY SNIFTER-12 |
| Call                  |   | oz                               |
| @ Man                 |   | Quantity: 1                      |
| ⊚ мар                 |   |                                  |
| ≔ Order items         |   |                                  |
|                       |   |                                  |
| <b>分</b> Feedback     |   |                                  |
| •                     |   |                                  |
| 💥 View staff          |   |                                  |
| R View attachments    |   |                                  |
| Wiew attachments      |   |                                  |

![](_page_45_Picture_0.jpeg)

←

Signature

0

## ← Order items

## Staff: PERSONNEL MANAGER

Quantity: 1

## Staff: BARTENDER1

Quantity: 1

## Equipment: 54" X 54" CAFE CLOTH

Quantity: 5

Equipment: A/P-BRANDY SNIFTER-12 OZ

Quantity: 1

| ( |  |
|---|--|
|   |  |
|   |  |
|   |  |
|   |  |
|   |  |
|   |  |
|   |  |
|   |  |
|   |  |
|   |  |
|   |  |
|   |  |
|   |  |
|   |  |
|   |  |
|   |  |
|   |  |
|   |  |
|   |  |
|   |  |
|   |  |
|   |  |
|   |  |
|   |  |
|   |  |
| 1 |  |

回

## Continue

![](_page_46_Picture_0.jpeg)

## View Event's Staff

To view the staff members of an event, event supervisors must:

- 1. Go into the Supervisor module
- 2. Tap an event card
- 3. Tap the three-vertical-dot icon at the top right corner

A list of available actions will be displayed. The *View staff* action will redirect the user to a new screen displaying the staff members assigned to the event. This list also has the searching and sorting features located at the top right corner.

When selecting a staff from the list, the application will open a screen containing information regarding the staff member, such as shift details and the ability to review the staff member's performance. An event supervisor can also call or message a staff member by using any of the two buttons located at the bottom of the screen.

| ← Event details            | : | ← Staff list                         | ≣↓ |
|----------------------------|---|--------------------------------------|----|
| Dscar                      |   |                                      |    |
| EQUIPMENT DELIVERY TIME    |   | Sup Test                             |    |
| FOOD DELIVERY DRIVER       |   | BAR BACK<br>Scheduled start: 7:00 AM |    |
|                            |   |                                      |    |
| FOOD DELIVERY TIME 8:00 AM |   |                                      |    |
| PICKUP DRIVER              |   |                                      |    |
|                            |   |                                      |    |
| Actions                    |   |                                      |    |
| 🖉 Call                     |   |                                      |    |
| 🔘 Мар                      |   |                                      |    |
| i≡ Order items             |   |                                      |    |
| 伫 Feedback                 |   |                                      |    |
| 00 View stoff              |   |                                      |    |
|                            |   |                                      |    |

![](_page_47_Picture_0.jpeg)

| 1 | C1-44 |         |
|---|-------|---------|
| ~ | Starr | details |

STAFF ID 508 FULL NAME Elecate1 DEV SKILL Accounting Adjust STAFF SCHEDULE 9:00 AM - 5:00 PM CHECKED IN -BREAK START -BREAK END -CHECKED OUT -NOTES -How do you rate this staff's Rate performance? Call 💬 Message

![](_page_48_Picture_0.jpeg)

## **Rate Staff**

When the event supervisor selects a staff member, they can send a review of the selected staff member's performance during the event by:

- 1. Opening a staff detail screen from the supervisor event
- 2. Tapping the orange *Rate* button. This will open a review screen
- 3. Select one to five stars and optionally add remarks or comments about the performance.
- 4. Taps the *Submit* button to send the review

When the rate is submitted, the review screen will close, and the staff details screen will be updated with the rate sent.

| ← Staff list                         | ≡, Q | ← Staff details                   |
|--------------------------------------|------|-----------------------------------|
| Sup Test                             |      | staff id 508                      |
| BAR BACK<br>Scheduled start: 7:00 AM |      | FULL NAME Elecate1 DEV            |
|                                      |      | skill<br>Accounting Adjust STAFF  |
|                                      |      | SCHEDULE<br>9:00 AM - 5:00 PM     |
|                                      |      | CHECKED IN                        |
|                                      |      | BREAK START                       |
|                                      |      | BREAK END                         |
|                                      |      | CHECKED OUT                       |
|                                      |      | -<br>NOTES                        |
|                                      |      | How do you rate this staff's Rate |
|                                      |      | Call 💬 Message                    |
|                                      |      |                                   |

![](_page_49_Picture_0.jpeg)

## ← Staff rating

Give a rating to Elecate1 DEV, Accounting Adjust STAFF

# ☆ ☆ ☆ ☆ ☆

Remarks

Enter remarks

| ¢      | Statt details |  |
|--------|---------------|--|
| 508    |               |  |
| FULL N | AME           |  |
| Eleca  | tel DEV       |  |
| SKILL  |               |  |
| PERS   | ONNEL MANAGER |  |
| SCHED  | ULE           |  |
| 8:00 / | AM - 5:00 PM  |  |
| CHECK  | ED IN         |  |
| -      |               |  |
| BREAK  | START         |  |
| -      |               |  |
| BREAK  | END           |  |
| -      |               |  |
| CHECK  | ED OUT        |  |
| -      |               |  |
| NOTES  |               |  |
| -      |               |  |
| RATING |               |  |
| 5      |               |  |

Submit

Call

REMARKS Great job! 👍

💬 Message

![](_page_50_Picture_0.jpeg)

## **View Events Attachments**

To view the attachments of an event, event supervisors must:

- 1. Go into the Supervisor module
- 2. Tap an event card
- 3. Tap the three-vertical-dot icon at the top right corner

A list of available actions will be displayed. To view attachments:

- 1. Tap the *View attachments* action
- 2. Select any item to view it. File formats can vary in between Office files, PDF and images, this will be detailed in each attachment.

| car<br>JIPMENT DELIVERY TIME<br>DO PM<br>DD DELIVERY DRIVER<br>DD DELIVERY TIME<br>DD DELIVERY TIME<br>DD AM<br>KUP DRIVER<br>Actions<br>C Call<br>Map<br>E Order items | Event details        | : <del>(</del> | Attachments                 |
|----------------------------------------------------------------------------------------------------|----------------------|----------------|-----------------------------|
| JIPMENT DELIVERY TIME<br>DO PM<br>DD DELIVERY DRIVER<br>DD DELIVERY TIME<br>DD DELIVERY TIME<br>DD AM<br>KUP DRIVER<br>Actions<br>C Call<br>Map<br>E Order items        | ar                   |                |                             |
| Sample File<br>Image<br>DO DELIVERY TIME<br>DO AM<br>KUP DRIVER<br>Actions<br>Call<br>Map<br>E Order items                                                              | IPMENT DELIVERY TIME |                | This is my first File       |
| Sample File<br>Image<br>Map<br>E Order items                                                                                                    | D DELIVERY DRIVER    |                |                             |
| DD DELIVERY TIME<br>DO AM<br>KUP DRIVER<br>Actions<br>Call<br>Map<br>Order items                                                                                        |                      |                | Sample File                 |
| KUP DRIVER     Actions     Actions     Testing File in Excel     Excel     Map     Order items                                                                          | D DELIVERY TIME      |                | Image                       |
| Actions Call Map Order items                                                                                                    | UP DRIVER            |                | The same version but in PDF |
| Actions Testing File in Excel Excel Order items                                                                                                    | _                    |                | PDF                         |
| Call Excel                                                                                                    | Actions              | ( ·            | Testing File in Excel       |
| Map<br>Order items                                                                                                    | Call                 |                | Excel                       |
| Order items                                                                                                    | Мар                  |                |                             |
|                                                                                                    | Order items          |                |                             |
| Feedback                                                                                                    | Feedback             |                |                             |
| View staff                                                                                                    | View staff           |                |                             |
| View attachments                                                                                                    | View attachments     |                |                             |

![](_page_51_Picture_0.jpeg)

# **View & Edit Profile Information**

The user will be able to see his personal information, contact information, skills, uniform size, etc. and will be able to edit it if he needs to make any changes.

## **Contact info**

- 1. Go to the Elecate Staffing App
- 2. Tap on Profile section
- 3. Tap on Contact Info
- 4. Tap the pencil icon to edit your personal information
- 5. Tap on the Save button

![](_page_51_Picture_9.jpeg)

| Jenny Orellana                         |                 |
|----------------------------------------|-----------------|
| Profile                                |                 |
| Contact Info                           | >               |
| Profile                                | >               |
| Assigned skills                        | >               |
| Security                               | >               |
| Settings                               |                 |
| Language: English                      | >               |
| Change password                        | >               |
| More                                   |                 |
| About Us                               | >               |
| Help 🗹                                 |                 |
| Schedule Check-in Timesheet Supervisor | <b>P</b> rofile |

![](_page_52_Picture_0.jpeg)

| Address line #1                                                                                                    |           | Address line #1                                                                                                    |          |
|----------------------------------------------------------------------------------------------------|-----------|----------------------------------------------------------------------------------------------------|----------|
| 66 Thompson St                                                                                                    |           | 66 Thompson St                                                                                                    |          |
| Address line #2                                                                                                    |           | Address line #2                                                                                                    |          |
|                                                                                                    |           |                                                                                                    |          |
| City                                                                                                    | Zip Code  | City                                                                                                    | Zip Code |
| New York, NY                                                                                                    | 10012 V   | New York, NY 🗸 🗸                                                                                                    | 10012    |
| none, emails and text<br>Office Phone                                                                                      |           | Office Phone                                                                                                    |          |
| Office Phone<br>(163) 939-3728                                                                                             |           | Phone, emails and text Office Phone (163) 939-3728                                                                         |          |
| hone, emails and text<br>Office Phone<br>(163) 939-3728<br>Mobile                                                          |           | Phone, emails and text Office Phone (163) 939-3728 Mobile                                                                  |          |
| Office Phone         (163) 939-3728         Mobile         (163) 838-3739                                                  |           | Phone, emails and text<br>Office Phone<br>(163) 939-3728<br>Mobile<br>(163) 838-3739                                       |          |
| hone, emails and text<br>Office Phone<br>(163) 939-3728<br>Mobile<br>(163) 838-3739<br>Email                               |           | Phone, emails and text<br>Office Phone<br>(163) 939-3728<br>Mobile<br>(163) 838-3739<br>Email                              |          |
| hone, emails and text<br>Office Phone<br>(163) 939-3728<br>Mobile<br>(163) 838-3739<br>Email<br>morellana+staff@cikume.cor |           | Phone, emails and text<br>Office Phone<br>(163) 939-3728<br>Mobile<br>(163) 838-3739<br>Email<br>morellana+staff@cikume.co |          |
| hone, emails and text<br>Office Phone<br>(163) 939-3728<br>Mobile<br>(163) 838-3739<br>Email<br>morellana+staff@cikume.cor | <br><br>m | Phone, emails and text<br>Office Phone<br>(163) 939-3728<br>Mobile<br>(163) 838-3739<br>Email<br>morellana+staff@cikume.co |          |

## Profile

- 1. Go to the Elecate Staffing App
- 2. Tap on *Profile* section
- 3. Tap on *Profile*
- 4. Tap the pencil icon to edit your uniform sizes, skills and training
- 5. Tap on the *Save* button

![](_page_53_Picture_0.jpeg)

![](_page_53_Figure_1.jpeg)

![](_page_54_Picture_0.jpeg)

| < Profile        | Ľ      | < Profile     | Ľ   |
|------------------|--------|---------------|-----|
|                  |        | Uniform sizes |     |
| Vest             |        | Jacket        |     |
| Select a size    | $\sim$ | 42-Reg        | ~   |
| Dress Shirt      |        | Pants         | )   |
| Select a size    | $\sim$ | Select a size | ~   |
|                  |        | Shoes         |     |
| Other skills     |        | Select a size | ~ ) |
| Profession       |        | Vest          |     |
| Doctor           |        | Select a size | ~   |
| Languages        |        | Dress Shirt   |     |
| English          |        | Select a size | ~ ) |
|                  |        |               |     |
| Training         |        | Other skills  |     |
| Training courses |        | Profession    |     |
|                  |        | Doctor        |     |
|                  |        | Languages     |     |
| Save             |        | English       |     |

![](_page_55_Picture_0.jpeg)

# **Change Language**

Users will be able to change the language from English to Spanish or vice versa whenever they wish.

- 1. Go to the Elecate Staffing App
- 2. Tap on *Profile* section
- 3. Navigate to the Settings section
- 4. Select Language Option
- 5. Select English or Spanish

| Jenny Orellana                         |         | 8:13 <b>-</b> Isony Orellana                   |  |
|----------------------------------------|---------|------------------------------------------------|--|
| Profile                                |         |                                                |  |
| Contact Info                           | >       | Profile                                        |  |
| Profile                                | >       | Contact Info >                                 |  |
|                                        |         | Profile >                                      |  |
| Assigned skills                        | >       | Assigned skills                                |  |
| Security                               | >       | Security                                       |  |
|                                        |         |                                                |  |
| Settings                               |         | Settings                                       |  |
| Language: English                      | >       | Language: English                              |  |
| Change password                        | >       | _                                              |  |
|                                        |         | Select a language                              |  |
| More                                   |         | <ul> <li>English</li> </ul>                    |  |
| About Us                               | >       | O Spanish                                      |  |
|                                        |         |                                                |  |
|                                        | θ       | Schedule Check-in Timesheet Supervisor Profile |  |
| Schedule Check-in Timesheet Supervisor | Profile | ,                                              |  |

![](_page_56_Picture_0.jpeg)

# **Change Password**

Staff will be able to change the password assigned to them from the web app to a more secure password.

- 1. Go to the Elecate Staffing App
- 2. Tap on Profile section
- 3. Navigate to the Settings section
- 4. Select Change password option
- 5. Tap on *Submit* button

| Jenny Orellana                         |         | < c        |
|----------------------------------------|---------|------------|
|                                        |         | Current pa |
| Profile                                |         | Curren     |
| Contact Info                           | >       | New pass   |
| Profile                                | >       | New pa     |
|                                        | ·       | Confirm p  |
| Assigned skills                        | >       | Confirm    |
| Security                               | >       | The new r  |
|                                        |         | 🕢 At lea   |
| Cattings                               |         | ⊘ Capit    |
| Settings                               |         | ⊘ A spe    |
| Language: English                      | >       | ⊘ A nun    |
| Change password                        | >       |            |
|                                        |         |            |
| More                                   |         |            |
| About Us                               | >       |            |
| Help 🗹                                 |         |            |
|                                        | 9       |            |
| Schedule Check-in Timesheet Supervisor | Profile |            |

| Change password                                    |         |
|----------------------------------------------------|---------|
| Current password *                                 |         |
| Current password                                   | $\odot$ |
| New password *                                     |         |
| New password                                       | •       |
| Confirm password *                                 |         |
| Confirm password                                   | ٢       |
| The new password must contain:                     |         |
| ⊘ At least 8 characters                            |         |
| <ul> <li>Capital and lower case letters</li> </ul> |         |
| <ul> <li>A special character</li> </ul>            |         |
| 🕗 A number                                         |         |
| Submit                                             |         |

![](_page_57_Picture_0.jpeg)

## **View About Us Screen**

The user can access the information in the application at any time.

- 1. Go to the Elecate Staffing App
- 2. Tap on Profile section
- 3. Navigate to the More section
- 4. Select About us option
- 5. User has access to information about the application

| Jenny Orellana                         |                 |  |
|----------------------------------------|-----------------|--|
| Profile                                |                 |  |
| Contact Info                           | >               |  |
| Profile                                | >               |  |
| Assigned skills                        | >               |  |
| Security                               | >               |  |
| Settings                               |                 |  |
| Language: English                      | >               |  |
| Change password                        | >               |  |
| More                                   |                 |  |
| About Us                               | >               |  |
| Help 🛛                                 |                 |  |
| Schedule Check-in Timesheet Supervisor | <b>P</b> rofile |  |

![](_page_57_Picture_9.jpeg)

All rights reserved © 2024

![](_page_58_Picture_0.jpeg)

# Go to Help Website

You can access our "FAQ" help section, where you'll find answers to many questions that you might have in regards the staffing app!

- 1. Go to the Elecate Staffing App
- 2. Tap on Profile section
- 3. Navigate to the More section
- 4. Select *Help* option

![](_page_58_Picture_7.jpeg)

![](_page_58_Picture_8.jpeg)

Elecate Mobile App

Elecate Mobile App

Elecate Mobile App Intro

![](_page_58_Picture_12.jpeg)

Go to elecate com 🗗

![](_page_59_Picture_0.jpeg)

# Sign Out

- 1. Go to the Elecate Staffing App
- 2. Tap on *Profile* section
- 3. Navigate to the *More* section
- 4. Tap on Sign out
- 5. You will be logged out of the application

| Profile                        |                  |
|--------------------------------|------------------|
| Contact Info                   | >                |
| Profile                        | >                |
| Assigned skills                | >                |
| Security                       | >                |
|                                |                  |
| Settings                       |                  |
| Language: English              | >                |
| Change password                | >                |
|                                |                  |
| More                           |                  |
| About Us                       | >                |
| Help 💋                         |                  |
| ြ Sign out                     |                  |
| Schedule Check-in Timesheet Su | pervisor Profile |

![](_page_60_Picture_0.jpeg)